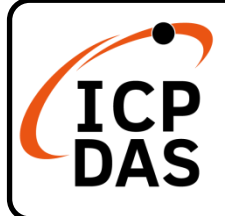

### iNS-306 Quick Start

v1.0, June 2021

### **Packing List**

In addition to this guide, the package includes the following items:

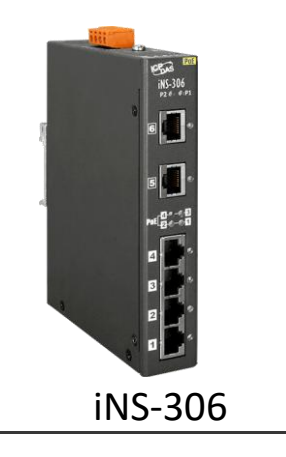

#### **Technical Support**

#### Resources

service@icpdas.com www.icpdas.com How to search for drivers, manuals and spec information on ICP DAS website.

• For Mobile Web

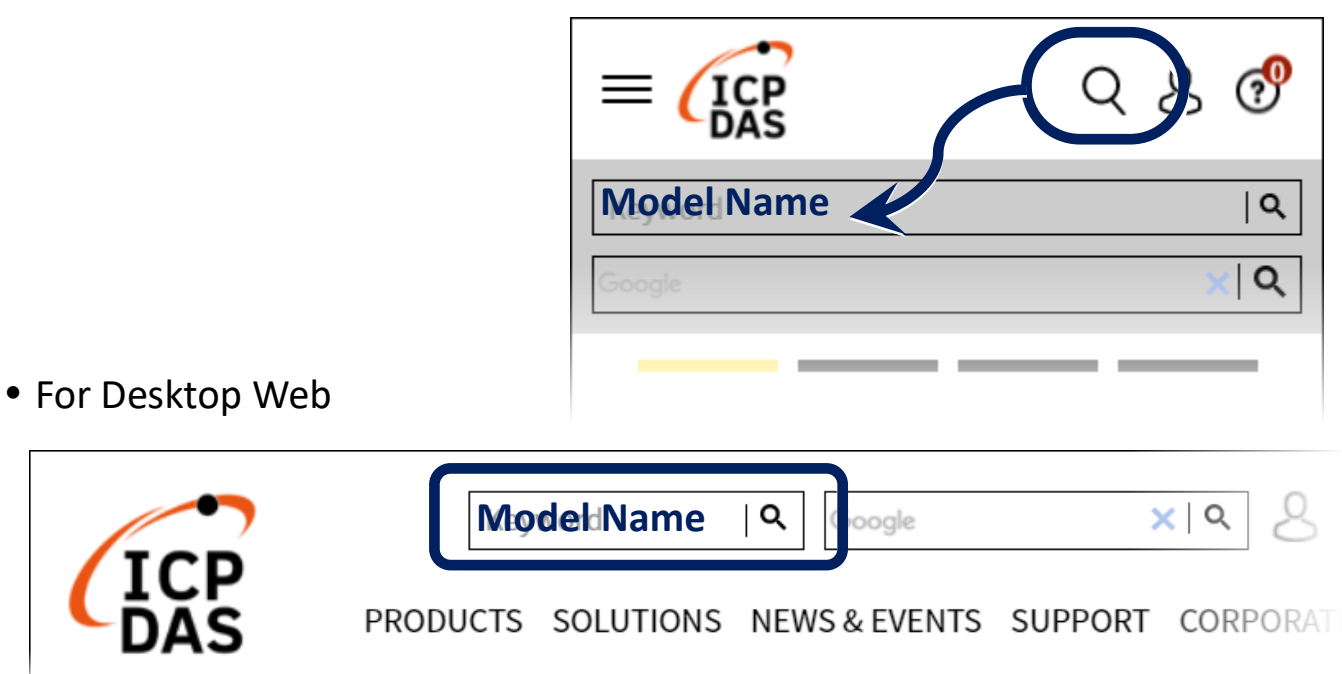

# Connecting the Power and Host PC

1) Make sure your PC has workable network settings.

Disable or well configure your Windows firewall and Anti-Virus firewall first, else the **Search Server** in section 3 may not work. (Please contact with your system Administrator)

- 2) Connect the iNS-306 to your PC or to the same sub network of PC.
- **3)** Supply power (+12 ~ +57  $V_{DC}$ ) to the iNS-306.

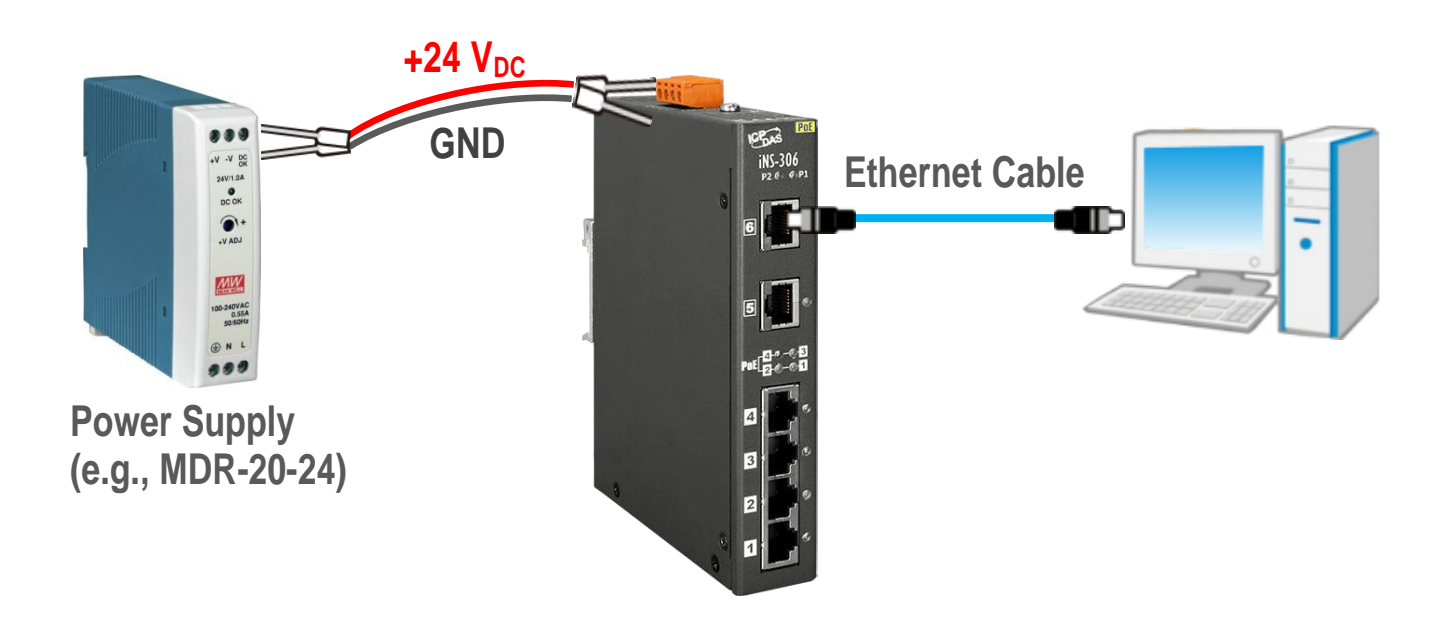

# **2** Installing Software on Your PC

 $(\mathbf{1})$ 

Install eSearch Utility, which can be obtained from the web site:

https://www.icpdas.com/en/product/guide+Software+Utility\_Driver+eSearch\_\_Utility

## **3** Configuring Network Settings

- 1) Double-click the eSearch Utility shortcut on the desktop.
- 2) Click Search Server to search your iNS-306.
- 3) Double-click the name of iNS-306 to open the Configure Server (UDP) dialog box.

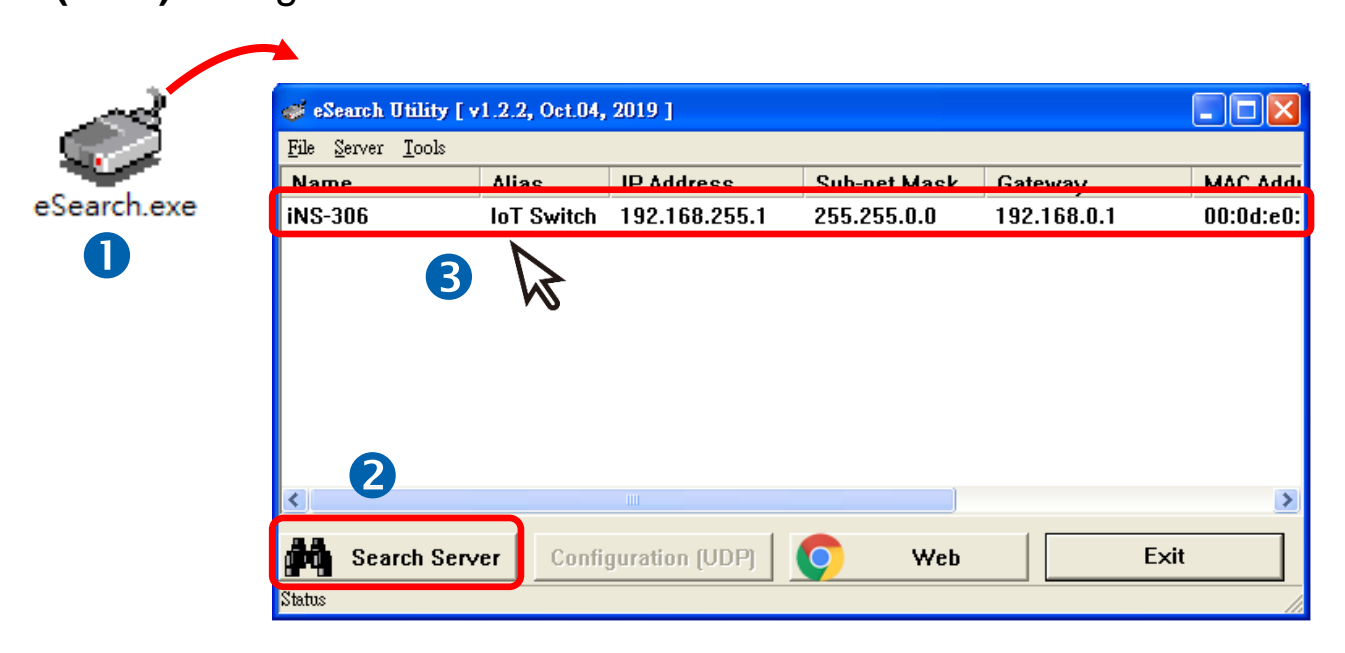

#### iNS-306 factory default network settings

| IP Address    | Subnet Mask | Gateway     |
|---------------|-------------|-------------|
| 192.168.255.1 | 255.255.0.0 | 192.168.0.1 |

4) Contact your network administrator to obtain a correct network configuration (such as IP/Mask/Gateway). Enter the new network settings and click OK.

A Note: The iNS-306 will use the new settings 2 seconds later.

| Configure Server (          | UDP)          |                |                    |                    |          |       |            |         | X |
|-----------------------------|---------------|----------------|--------------------|--------------------|----------|-------|------------|---------|---|
| Server Name :               | iNS-306       |                |                    |                    | 4        |       |            |         |   |
| DHCP:                       | 0: OFF        | -              | Sub-net Mask :     | 255.255.0.0        |          | Nias: | loT Switch |         |   |
| IP Address :                | 10.1.0.83     |                | Gateway :          | 10.1.0.254         |          | MAC.  | 00:0d:e0:1 | 1:18:52 |   |
| warning:<br>Contact your Ne | twork Adminis | strator to get | t correct configur | ation before any c | hanging! |       | ок         | Cancel  |   |
|                             |               |                |                    |                    |          |       | W          | 5       |   |

- 5) Wait 2 seconds and click Search Server again to ensure the iNS-306 is working well with new configuration.
- 6) Click the name of iNS-306 to select it.
- 7) Click the Web button to open the iNS-306 web interface.

| 🐗 eSearch Utility [ v1.2.2, Oct.04, 2019 ] |            |                |              |            |           |  |
|--------------------------------------------|------------|----------------|--------------|------------|-----------|--|
| <u>F</u> ile <u>S</u> erver <u>T</u> ools  |            |                |              |            |           |  |
| Name                                       | Alias      | IP Address     | Sub-net Mask | Gateway    | IPPY JAM  |  |
| iNS-306                                    | IoT Switch | 10.1.0.83      | 255.255.0.0  | 10.1.0.254 | 00:0d:e0: |  |
| < 5                                        |            | 6              |              | B          | >         |  |
| Search Serv                                | er Confi   | guration (UDP) | Veb          |            | Exit      |  |
| Status                                     |            |                |              |            |           |  |

**8)** Enter password in the **Login password** input field and click **Submit** to log in to the iNS-306.

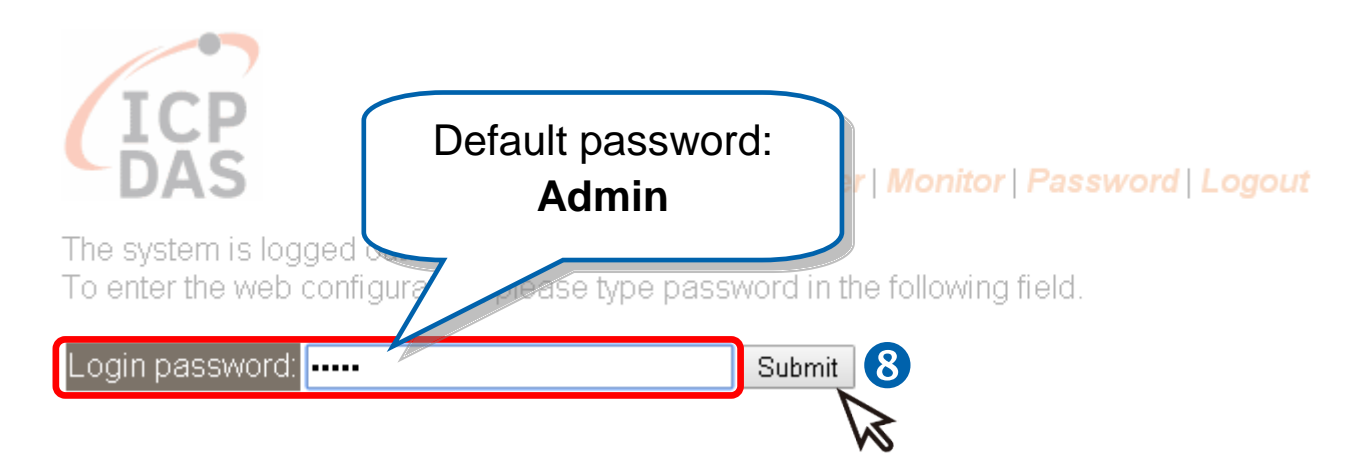